# Sådan læser du din udbetaling fra LG

Dette er en vejledning, der hjælper dig i gennem, hvordan du læser din udbetaling fra LG.

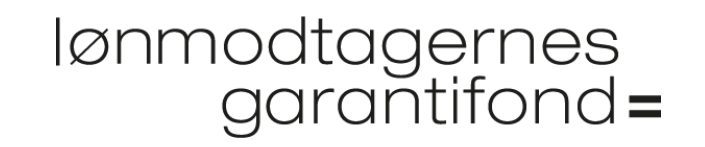

### lønmodtagernes garantifond=

## Log på selvbetjeningen

#### Se udbetalinger fra LG

Når LG udbetaler til dig eller til din fagforening/a-kasse, går der fra 3 til 5 hverdage, før pengene er modtaget på din Nemkonto eller på fagforeningens/a-kassens konto.

Feriepenge bliver overført til Feriekonto, og der kan gå op til 10 hverdage, før dine feriepenge er registreret hos Feriekonto.

Videre 🗹

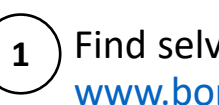

Find selvbetjeningen til at se udbetalinger på www.borger.dk/lg-udbetaling

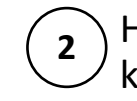

Hvis du har givet din fagforening fuldmagt, så kontakt dem, ellers klik på 'Videre'

**3** ) Log på med NemID.

#### lønmodtagernes garantifond=

## Se udbetalinger fra LG

Se udbetalinger fra LG

### Se dine sager

CVR-nr. ⇔

Virksomhedsnavn 🗘

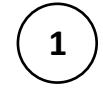

) Klik på virksomhedens 'CVR-nr.' for at se oplysninger om din sag.

### Oversigt over din ansættelse og udbetalinger

| aksimum for LG's udbetalinger e                                                              | er nået den: 19-12-2020                          |                                                                                                 |                   |  |  |
|----------------------------------------------------------------------------------------------|--------------------------------------------------|-------------------------------------------------------------------------------------------------|-------------------|--|--|
| Oplysninger om din ansættelse                                                                |                                                  |                                                                                                 |                   |  |  |
| Ansættelsesdato                                                                              | 01-05-2009                                       |                                                                                                 |                   |  |  |
| Opsigelsesdato                                                                               | 26-06-2020                                       |                                                                                                 |                   |  |  |
| Sidste arbejdsdag                                                                            | 30-06-2020                                       |                                                                                                 |                   |  |  |
| Fritstillingsdato                                                                            | 01-07-2020                                       |                                                                                                 |                   |  |  |
| Opsigelsesperiodens udløbsdato                                                               | 31-12-2020                                       |                                                                                                 |                   |  |  |
| Ansættelsesform                                                                              | Funktionær                                       |                                                                                                 |                   |  |  |
| Ferie med løn                                                                                | Ja                                               |                                                                                                 |                   |  |  |
| Samlede udbetalinger før skat                                                                | Brutto                                           | Samlede udbetalinger efter skat                                                                 | Netto             |  |  |
|                                                                                              |                                                  | ζ                                                                                               | 444 495 49        |  |  |
| Løn mv. før opsigelsesperioden                                                               | 34.178,48                                        | 09-09-2020                                                                                      | 116,425,69        |  |  |
| Løn mv. før opsigelsesperioden<br>Pension                                                    | 48.231,07                                        | <u>09-09-2020</u><br><u>11-11-2020</u>                                                          | 0,00              |  |  |
| Løn mv. før opsigelsesperioden<br>Pension<br>Løn mv. i opsigelsesperioden                    | 34.178,48<br>48.231,07<br>154.278,78             | <u>09-09-2020</u><br><u>11-11-2020</u><br><u>13-01-2021</u>                                     | 0,00              |  |  |
| Løn mv. før opsigelsesperioden<br>Pension<br>Løn mv. i opsigelsesperioden<br>Feriepenge 2020 | 34.178,48<br>48.231,07<br>154.278,78<br>4.211,31 | <u>09-09-2020</u><br><u>11-11-2020</u><br><u>13-01-2021</u><br>Klik på dato og se alle detaljer | 0,00<br>45.997,84 |  |  |

Her kan du finde oplysninger om din ansættelse.

Se fx dato for evt. maksimum udbetaling fra LG (til brug for udbetaling af dagpenge).

) Klik på datoerne for at se alle detaljer om dine udbetalinger.

## Detaljerede udbetalinger efter skat

| Den 23-10-2020 har LG udbeta | lt:     |                   |                    |          |
|------------------------------|---------|-------------------|--------------------|----------|
| Se alle detaljer             |         |                   |                    |          |
| Specifikation                | Fra Til | Aktuel udbetaling | Tidligere udbetalt | I alt be |
| Løn m.v.                     |         |                   |                    |          |
| + Løn                        |         | 20.480,00         |                    |          |
| + Minimalerstatning          |         | 30.720,00         |                    |          |
| + Ferietillæg                |         | 307,20            |                    |          |
| + ATP                        |         | -315,50           |                    |          |
| Løn m.v. før skat            |         | 51.191,70         |                    |          |
| Arbejdsmarkedsbidrag 8 %     |         | -4.095,32         |                    |          |
| A-skat 39 %                  |         | -13.329,56        |                    |          |
| Fradrag pr. måned: 6459 kr.  |         |                   |                    |          |
| Løn m.v. efter skat          |         | 33.766,82         |                    |          |
| Udbetalt løn m.v. (netto)    |         | 33.766,82         |                    |          |
| Pension                      |         |                   |                    |          |
| + ATP                        |         | 315,50            |                    |          |
| Udbetalt pension             |         | 315,50            |                    |          |
| Feriepenge overgangså        | r       |                   |                    |          |
| + Feriepenge                 |         | 5.276,06          |                    |          |
| Feriepenge før skat ovg.år   |         | 5.276,06          |                    |          |
| Skat og AM-bidrag ovg.år     |         | -2.315,12         |                    |          |
| Feriepenge efter skat ovg.år |         | 2.960,94          |                    |          |
|                              |         | 2 060 01          |                    |          |

 Klik på 'Se alle detaljer' og se alle dine udbetalinger med detaljer og perioder.

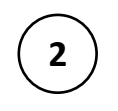

Klik på '+' enkeltvis for at åbne eller lukke udbetalingerne.

## Se, hvem pengene er udbetalt til

| Se hvem pengene er udbetalt til    | Udbetalt netto |
|------------------------------------|----------------|
| NemKonto, fagforening, a-kasse mv. | 33.766,82      |
| Feriekonto                         | 2.960,94       |
| Arbejdsmarkedets Tillægspension    | 315,50         |

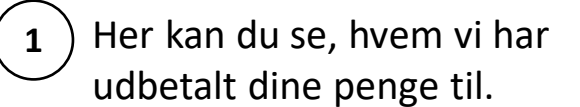